## How to e Sign-up as Withholding Agent /SWWF/SWPPF

Welcome to 'e-Sign-up for Withholding Agent/SWWF/SWPPF module of Sindh Revenue Board (SRB)

This user guide will assist you for the purpose of e-Sign-up as Withholding Agent/SWWF/SWPPF. Please follow the below-mentioned steps / guidelines for a seamless registration process:

| Index                                                                   |
|-------------------------------------------------------------------------|
| Step 1: Visit website for e Sign-up as Withholding Agent<br>/SWWF/SWPPF |
| Step 2: Enter & Verify your NTN                                         |
| Step 3: Fill up the Registration Form                                   |
| Step 4: Verify the filled Registration Application                      |
| Step 5: Submit your Registration Application                            |

# Step 01: Visit website for e Sign-up as Withholding Agent /SWWF/SWPPF

- To register yourself at eSRB Portal, please visit:
  - o e.srb.gos.pk
  - o click on "e-Sign-up for Withholding Agents / SWWF/SWPPF"

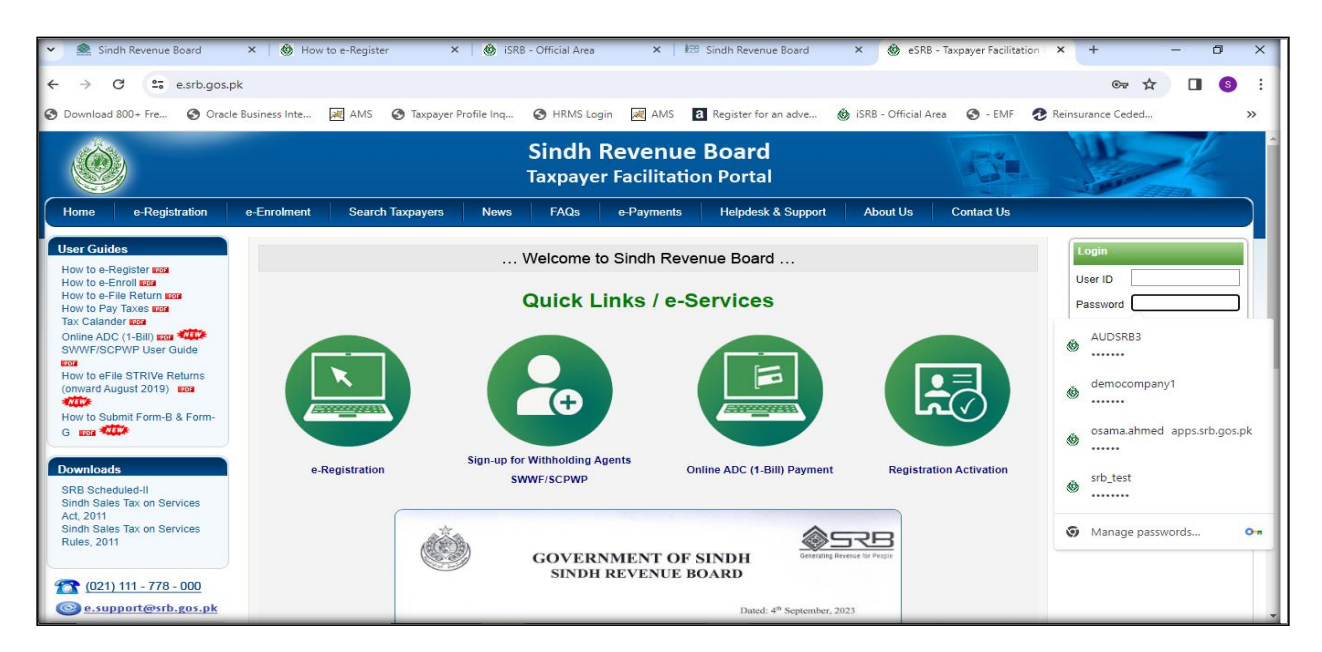

## Step 02: Enter & Verify Your NTN

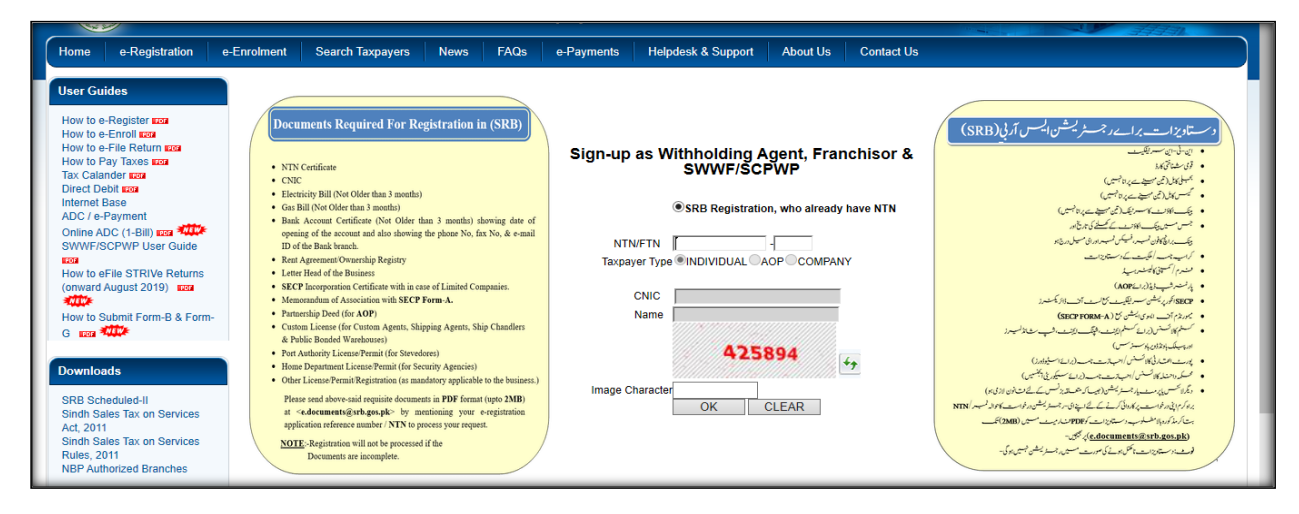

• Please enter your NTN

- The system will automatically show your registration particulars as in FBR.
- Enter image character and press OK
- A registration Form will appear (Taxpayer Registration Form)
- Form will show pre-filled your particulars as recorded in FBR.

## **Step 03: Fill up the Registration Form**

### • First Section of form is "Registry"

• Please enter your registration particulars in this section.

| $\rightarrow$ $\circ$ $\odot$ | A https://e.srb.gos.j                                   | pk/Registration/RegApplication                                                                           | n.aspx?lsWHT=ZCXZCXZ8                                                                                      | &randomcheck=555678110                                                                                     |                                                                                      |                                     | (日)                    | \$<br>声 侃 | Ċ |  |
|-------------------------------|---------------------------------------------------------|----------------------------------------------------------------------------------------------------|----------------------------------------------------------------------------------------------------|----------------------------------------------------------------------------------------------------|--------------------------------------------------------------------------------------|-------------------------------------|------------------------|-----------|---|--|
|                               | Authorization                                           | Sindh Revenue Board is                                                                                   | authorized to obtain my reg                                                                                | stration/enrollment particulars from F                                                                     | N<br>B<br>BR and other provincial boa<br>Portal to transfer the regist               | TN<br>245123-6)<br>irds of revenue. | aticulars              |           |   |  |
|                               | Taxpayer Type                                           | from FBR Portal.                                                                                         |                                                                                                    |                                                                                                    |                                                                                      |                                     |                        |           |   |  |
|                               | CNIC/PP No.<br>Name<br>CNIC Issue Date<br>Email Address | MURTAZA RAZA                                                                                             | CNIC Expired Date                                                                                          | [For Individual only, Non-Residen                                                                          | t to write Passport (PP) No.<br>Gender                                               | I<br>Male OFemale                   |                        |           |   |  |
|                               | Address                                                 | House/ Flat/ Plot No.                                                                                    | Street/ Lane/ Plaza/ F                                                                                     | loor/ Village                                                                                              | Block/Mohai                                                                          | a/Sector/Road/Post O                | ffice/etc<br>Dist.Code |           |   |  |
|                               | Regi                                                    | Select<br>Area/Town<br>Select                                                                            | ✓ Select                                                                                                   |                                                                                                    | ✓ [Select                                                                            |                                     |                        |           |   |  |
|                               | Sign Up as                                              | Withholding Agent                                                                                        | (not registered with<br>SRB)                                                                               | r<br>Select Franchise Paymen V                                                                             |                                                                                      | nivert into Service Pro             | wider                  |           |   |  |
|                               | Туре                                                    |                                                                                                    |                                                                                                    |                                                                                                    |                                                                                      |                                     |                        |           |   |  |
|                               |                                                         | Offices and Departments<br>Autonomous bodies<br>Public sector organizatio<br>Organizations which are     | s of Federal Government,<br>ns, including public corpo<br>funded, fully or partially,                      | Provincial Governments, and Lo<br>prations, state-owned enterprises<br>out of the budget grants of the fee | cal or District Governmen<br>and regulatory bodies an<br>Jeral or provincial governi | ts<br>d authorities<br>ment         |                        |           |   |  |
|                               | Rep. Type O<br>CNIC/NTN/PP Address He                   | Sell Companies, as defined in<br>FBR-registered or SRB-<br>SRB-registered persons<br>INDUSTRIAL ESTABLIS | n clause(28) or section 2<br>registered persons receiv<br>receiving taxable service<br>HMENT / UNDERTAKIN( | of the Act<br>ing the services of advertisement<br>s from unregistered person<br>G FOR SWWF / SCPWP        | s; and                                                                               |                                     |                        |           |   |  |
|                               |                                                         |                                                                                                    |                                                                                                    |                                                                                                    | <u></u>                                                                              |                                     |                        |           |   |  |

\*Check relevant box of "Sign Up as" option and select from "Type" dropdown

#### • Agent Particulars u/s 67

• Enter particulars of your representation.

|      | Rep. Туре   | OSelf                 | OAgent u/s 67 in Capacity as        | In Capacity as | Select                                    | ~          |
|------|-------------|-----------------------|-------------------------------------|----------------|-------------------------------------------|------------|
| 67   | CNIC/NTN/PP |                       | Name                                |                |                                           |            |
| I/s  | Address     | House/ Flat/ Plot No. | Street/ Lane/ Plaza/ Floor/ Village |                | Block/Mohala/Sector/Road/Post Office/ etc |            |
| rs u |             |                       |                                     |                |                                           |            |
| ula  |             | Province              | District                            | City / Tehseel |                                           | Dist. Code |
| rtic |             | Select 🗸              | Select 🗸                            | Select         | ✓                                         |            |
| Pai  |             | Area/Town             |                                     |                |                                           |            |
| ent  |             | Select                |                                     | ~              |                                           |            |
| Ag   | Phone       | +92                   | Cell +92 000 ✔                      |                | Fax +92                                   |            |
|      | Email       |                       |                                     |                |                                           |            |

#### • Save Registry

Save your particulars and move to other sections to complete form.

| Save | Save Registry & Representative portion and complete remaining form | Save Registry |
|------|--------------------------------------------------------------------|---------------|
|      |                                                                    |               |

#### Declaration

• Formally declare that information given is correct and complete.

| eclerations | I, the undersigned solemnly de<br>any notice sent on the e-mail a<br>Board to obtain my registration | clare that to the best of my knowledge<br>ddress or the address given in the regis<br>data from Federal Board of Revenue a | and belief the information given above is correct and comp<br>stry portion will be accepted as legal notice served under the<br>nd other provincial tax administrations. | olete in all respects. It is further declared that<br>ne law. I also hereby authorize, Sindh Revenue |
|-------------|----------------------------------------------------------------------------------------------------|----------------------------------------------------------------------------------------------------|----------------------------------------------------------------------------------------------------|----------------------------------------------------------------------------------------------------|
|             |                                                                                                    |                                                                                                    |                                                                                                    |                                                                                                    |
|             | Date                                                                                                 | CNIC/Passport No                                                                                                    | Name of Applicant                                                                                                    | Signature                                                                                            |

#### Official Area

o This is official section and shows USER ID allotted to you and Tax Office.

| Official Area<br>Date | tted | User Id<br>Tax Office | SRB-Karachi V | Signature of Issuing Officer |
|-----------------------|------|-----------------------|---------------|------------------------------|
|-----------------------|------|-----------------------|---------------|------------------------------|

#### • Save

• Save you form.

You can make changes if necessary, save again after making changes.

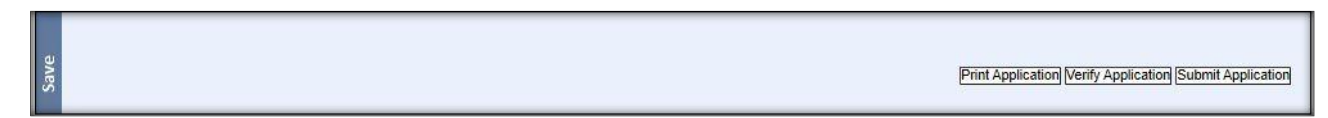

## **Step 04: Verification of Application**

- After completing your form click on "Verify Application".
- A pop up window will ask for verification.
- Enter required information (CNIC/NTN/PP) to verify your application.

| erification                             | C |
|-----------------------------------------|---|
| Please Enter Representative CNIC/NTN/PP |   |
|                                         |   |
|                                         |   |
|                                         |   |
| Verify /In-Verify                       |   |
|                                         |   |

## **Step 05: Submit Your Application**

- After verification click on "Submit Application".
- After successful submission you will be allotted USER ID and PASSWORD through Email/SMS.
- Please e-enroll to activate your account and avail all facilities provided by SRB.